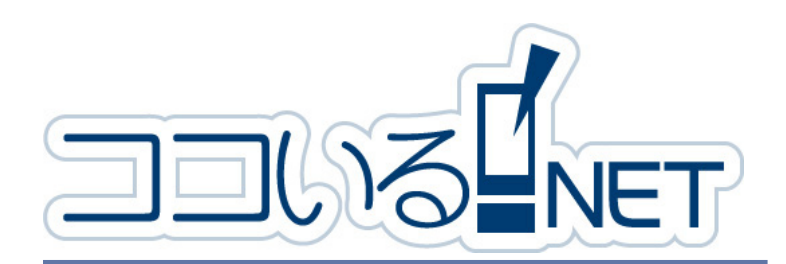

ココいる NET ーメンバー編ー クイックリファレンス① 『はじめに』

## 動作環境

ココいる NET は、次の OS やサービスが搭載されて、インターネットに接続できる環境の PC および、モバイル端末 でご利用いただけます。

・パソコン、タブレット PC、スマートフォンに搭載されている Web ブラウザ、および、ケータイ電話

※パソコン・スマートフォンのブラウザの設定で、「Cookie」および「JavaScript」の設定が無効(OFF)の場合、コ コいるネットにログインすることができません。

※位置情報を取得するためには、GPS 機能が搭載されていて設定が有効になっている必要があります。

※「info@koko-iru.net」 からのメールが受信できる必要があります。ドメイン・アドレス指定をおこなっている場合は、 このアドレスからのメール受信の設定で有効にしてください。

※ MIMAMORI サービスをご利用の際は、Adobe Reader がインストールされているブラウザおよび、プリンターが 必要です。

上記の設定方法は、各端末やソフトウェアの説明書にてご確認ください。

いる ID とパスワード

を入力して、[ログイ

ン] ボタンを実行し

「■簡単ログイン設

定」にチェックを入

れておくと、次回口

グインするときにロ

グイン ID とパスワー

ドの入力を省略する

ことができます。

nemQRv2-st01 20130729

## ココいるネット事務局 (info@koko-iru. net)から届いたメールに記載された URL

| =ログイン=<br>グループ識別コード/ログインIDとパスワードを入力<br>して【ログイン】ボタンを押してください。 |
|-------------------------------------------------------------|
| ■グループ識別コード ABC<br>■ログインID:                                  |
| パスワード:                                                      |
| ■簡単ログイン設定: マ                                                |
| どの入力が不要となります。                                               |
| 【パマワードを忘れた方はこちら】                                            |
| MAY TEMPOSISCOS                                             |
|                                                             |

を開く、または、 <sup>r</sup>http://koko-iru. net/login/index アドレスを開きます。 メールの URL を開 いたときは、「グルー プ識別コード」が自 動的にセットされま すが、URL アドレス を入力して開いたと きは識別コードを入 力します。

# 端末ごとのメニュー表示

メニューは、使用する端末ごとに表示形式が異 なります。

ココいる NET のログイン

2 ログイン画面の「ログイン ID」と「パスワー

DOUS NET.

=ログイン=

『ループ識別コード/ログインIDとパスワードを入力 <sub>2</sub>て【ログイン】ボタンを押してください。

こちらをチェックしておくと次回からIDな どの入力が不要となります。

【ログイン】

【パスワードを忘れた方はこちら】

■グループ識別コード ABC ■ログインID:

■簡単ログイン設定: 🚽

reikoo

■ パスワード:

ド」に、グループの管理者から連絡されて

ます。

パソコンやスマートフォンではグループごと にフォルダ化、ケータイ電話ではすべてのメ ニューが展開されています。

#### 【パソコンとスマートフォン】

上下のメニューとで内容 メッセー が異なります。 吉永 玲子さんのポータル それぞれのメニューの詳 曲 株式会社ABC商会 細については、これ以降 👳 玲子のブライベートグル に説明する各項目でご確 認ください。 下部のメニューは通常は フォルダ化されています ≞ 株式会社ABC商会 ので、使用するときにグ グループ情報の閲覧 ループ名のリンクをク メンバー安否検索 メンバー一覧 リックすることで展開さ メンバーのコメント一覧 れます。 グループ情報の閲覧・編集 【ケータイ電話】 登録:家族が登録 ケータイ電話の場合は、 登錄:家族管理者が登録 登録:MINAMORI登録 メニューがすべて一覧表 登録:ペットを登録 示されています。 家族安否確認 =メニュー= 家族一覧 ▼メニュー ・ポータル

※「グループ識別コード」は、ログイン後に確認 することができます。

ご不明な場合はグループの管理者までお問い合 わせください。

※パスワードを忘れた時は、[パスワードを忘れた 方はこちら]ボタンを実行します。

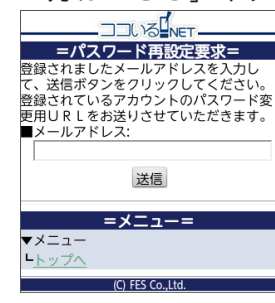

メールアドレスを入力する 画面が開きますので、ココ いる NET に登録されている メールアドレスを入力して [送信] ボタンを実行します。 パスワードを再設定する URL がメールアドレスに送 信されますので、新しいパ スワードを設定してくださ い。

## メンバーとグループの情報確認

グループとメンバー自身の登録情報を確認また は編集します。

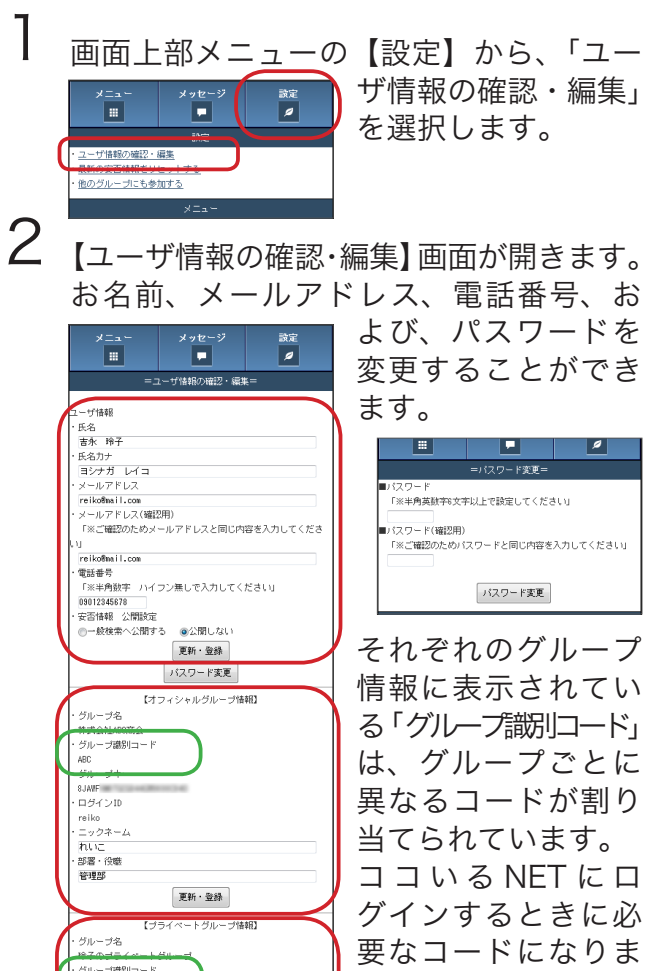

# ココいる NET ポータル画面

ココいる NET にログインすると、「ポータル」画 面が表示されます。この画面を「お気に入り」に 登録しておくと、次回から

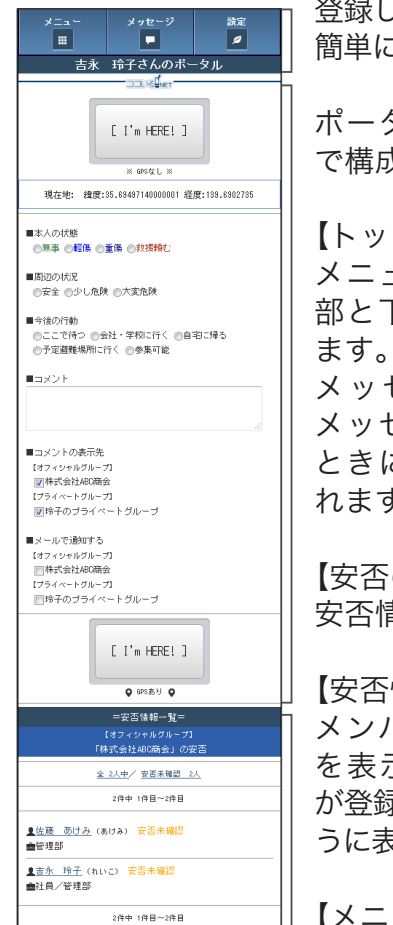

## 簡単にログインできます。 ポータル画面は次の内容 で構成されています。 【トップメニュー】 メニューは常に画面の上 部と下部に表示されてい

メッセージボタンには、 メッセージが届いている ときにその件数が表示さ れます。

【安否の登録】 安否情報を登録します。

【安否情報一覧】 メンバーの安否情報一覧 を表示します。安否情報 が登録されると、下図のよ うに表示されます。

【メニュー】 ココいる NET で操作でき

| <u> 全 1人地/ 安君田田田 小人</u><br>1月中 1月日~1月日<br><u> 夏吉永 昨子</u> 安吾県福禄<br>1月中 1月日~1月日<br><u> 夏吉永 昨子</u> 安吾県福禄<br>1月中 1月日~1月日<br>夏吉永 1月子 (大日)<br>二 二                                                                                                    | るメニューは、いずれの画<br>面でも表示されています。<br>「ポータルに戻る」リンク<br>を実行すると、いつでも<br>ポータル画面に戻ります。                                                                    |
|----------------------------------------------------------------------------------------------------|----------------------------------------------------------------------------------------------------|
| <ul> <li>◆ 吉永 称子さんのブライベートグルーブ &gt;</li> <li>▲ ボータルに戻る &gt;</li> <li>↑ トップに戻る &gt;</li> <li>○ ログアウト &gt;</li> </ul>                                                                                                    | 本リファレンスで表示し<br>ている画面図は、Android<br>版スマートフォンでの表<br>示例です。                                                                                         |
| 安安吉林平 19- (スク - シャル パルーフ) - スク - シャル パルーフ) - パル スク - シャル パルーフ) - パル スク - シャル パルーフ - パル スク - ジェル スク - ジェル - ジェル スク - ジェル スク - ジェル - ジェル - ジャル - ジェル - ジェル - ジェル - ジェル - ジェル - ジェル - | au & WILLCOM のケータ<br>イ電話、およびスマート<br>フォンをご使用の場合<br>は、ポータル画面のイ<br>メージが異なります。メ<br>ニューについては次項<br>を、安否の登録について<br>はクイックリファレンス<br>⑥『補足』を参照してく<br>ださい。 |

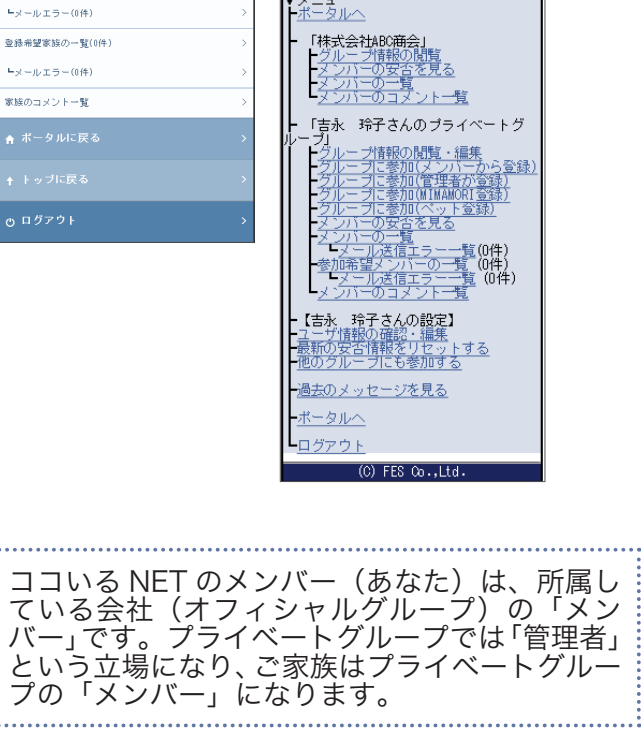

すので、必ずメモを CK40K しておくようにして コダインID ください。 更新·登録 「グループキー」は、 他のグループのメンバーを自分のグルー プに参加させるときに必要なコードです。 必要に応じて参照してください。 編集結果を保存する[更新・登録]ボタ ンは、グループごとにわかれていますの で、編集は各グループごとにおこなって、 直下の[更新・登録]ボタンを実行して ください。

|            | 識別コード |
|------------|-------|
| オフィシャルグループ |       |
| (メンバー用)    |       |
| プライベートグループ |       |
| (ご家族用)     |       |

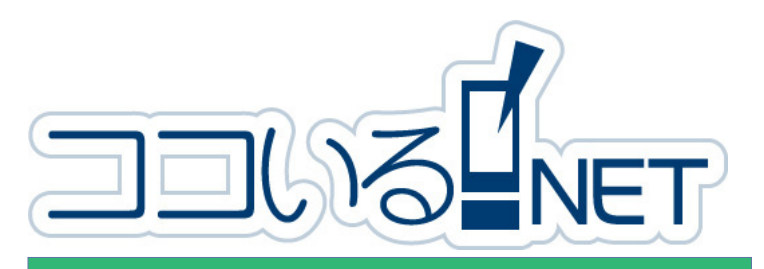

## ココいる NET -メンバー編-クイックリファレンス② 『家族の登録』

(memQRv2-me01 20130729

## 家族登録の準備

家族を登録するために必要な情報(入力項目) は次のとおりです。あらかじめ決めておくと、 登録がスムーズにおこなえます。

| 項目名              | 説明                                                               |
|------------------|------------------------------------------------------------------|
| 氏名               | お名前                                                              |
| 氏名カナ             | お名前のヨミ(全角カタカナ)                                                   |
| ニックネーム           | お名前の横に表示されますので、同<br>姓同名の方を区別するなどに利用で<br>きます                      |
| メールアド<br>レス      | ココいる NET で連絡を取り合うと<br>きのメールアドレス                                  |
| ログイン ID          | ココいる NET にログインする ID(半<br>角英数字)                                   |
| パスワード            | ログインパスワード(6 文字以上の<br>半角英数字)                                      |
| 電話番号             | ココいる NET で連絡を取り合うと<br>きの電話番号                                     |
| ユーザ区分            | 「メンバー」または「管理者」のい<br>ずれかを設定します<br>お申込者はあらかじめ「管理者」と<br>して登録されています。 |
| 安 否 情 報 公<br>開設定 | 未使用のため、「公開しない」を選<br>択してください。                                     |

- ※ログイン ID とパスワードの英文字は、大文字と 小文字を区別しますので、ご注意ください。
- ※ニックネームと電話番号以外はすべて登録時に 必要な情報です。
- ※管理者とメンバーの違いは、メンバーの登録や 削除がおこなえるか否かです。
- ※メールアドレスを持たない、ケータイ電話やス マートフォン非携行の方の登録は、【MIMAMORI 登録】でおこないます。

## メンバーが家族を登録する

ココいる NET のメンバー(管理者)が家族を 登録する手順は次のとおりです。

た後の画面を「お気に入り」に登録するなどの

設定をしておくことをお勧めします。

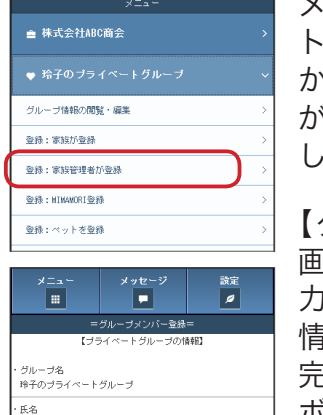

次のとおりどす。
 メニューの【プライベートグループ】を選択してから、「登録:家族管理者が登録」を選択して実行します。
 【グループメンバー登録】
 画面が開きますので、入力項目を参考に、家族の情報を入力して、入力が完了したら、[登録・申請]

#### はじめに

家族を登録するには、次の二通りの操作 があります。

- ココいる NET のメンバーが登録する
   新規に登録する家族のケータイ電話
- やスマートフォンを使って登録する

※ココいる NET では、「家族」は「プライベー トグループ」と表現されていて、「家族の 登録」とは、「プライベートグループのメ ンバーを登録」することをいいます。

## 家族が自分で登録する

家族が自分のケータイ電話やスマートフォンを 使ってココいる NET に登録する手順は次のとお りです。

- QR コードを読み取った URL から登録申請画 面を開く
- ②登録申請画面で必要事項を登録すると登録申 請者に参加申請受理メールが送信される
- ③メンバー(管理者)に承認可否のメールが送 信されるので、管理者が登録申請を承認する
- ④登録申請者にログイン URL が記載された承認 通知メールが送信される

この承認手続きは、グループのセキュリティ(他人 からの無断登録等)のために必要な操作になります。 ※お申込者が家族を登録する場合は不要です。

#### QR コードを読み取った URL から登録 申請画面を開く

メニューの【プライベート グループ】を選択してから、 「登録:家族が登録」を選択 して実行します。

【グループ参加ページ】画 面が開きますので、新規 に登録する家族のケータ イ電話やスマートフォン のカメラ機能を使って画 面に表示されている QR コードを読み取り、そこ に表示された URL を開き ます。

【グループ参加申請】画面 が表示されますので、こ こでは「メールアドレス を入力して登録される方 は<u>こちら</u>から登録してく ださい。」の「<u>こちら</u>」を 選択して実行します。

#### ②登録申請画面で必要事項を登録する

| = グルーフメフハー豆豉=<br>【ブライベート グルーブの情報】          | 情報を入力して、入力が            |                                                                                                    | 「グリープ会加由誌】      |
|--------------------------------------------|------------------------|----------------------------------------------------------------------------------------------------|-----------------|
| ・ グループ名                                    | 完了したら、「登録・申請]          |                                                                                                    | (クルーク参加中調)      |
| *+のフライベートクルーフ<br>氏名                        | ボタンを実行します              | 【ブライベートグループの情報】                                                                                                    | か開きますので、        |
| 名力ナ                                        | パノンを天日しより。             | ■グループ名                                                                                                    | 目を参考にして、F       |
| ニックネーム                                     |                        | 珍子のブライベートグループ                                                                                                    | の情報を入力します       |
| メールアドレス                                    | 登録が完了すると、登録            |                                                                                                    |                 |
| ペールアドレス(確認用)                               | した家族のメールアドレ            | ■ ニックネーム                                                                                                    | 7. もがウフレ たと     |
| 「※こ欄認のためメールアドレスと同じ内容を入力してくたさ<br>           | ス宛に、ココいるネット事           | ■メールアドレス                                                                                                    | 入力が元」したら、       |
| コダインID<br>「※半角基料字で設定してください」                | 次尼(info@koko inu not)  | ■メールアドレス(確認用)                                                                                                    | 甲請」ホタンを実行し      |
| 20-1                                       | 務局 (INIO@KOKO-ITU.NEL) | 「※ご確認のためメールアドレスと同じ内容を入力してくださ<br>い」                                                                                                    |                 |
| 「※半角英献李6文字以上で設定してください」                     | から「ココいるネット-メ           | ■ログインID<br>「米米商前数本で設定」でください」                                                                                                    | 申請が完了すると、       |
| (スワード(確認用)<br>「※ご確認のためバスワードと同じ内容を入力してください」 | ンバー登録」メールが送            |                                                                                                    |                 |
| 電話番号                                       | 信されます。                 | 「※半角英数字%文字以上で設定してください」                                                                                                    |                 |
| 「※半角数字 ハイフン無しで入力してください」                    |                        | ■バスワード(確認用)<br>「※ご確認のためバスワードと同じ内容を入力してください」                                                                                                    | に、ココいるイツー       |
| 2一寸区分<br>◎メンバー ◎管理者<br>□本### //IPED400     |                        | ■電話番号                                                                                                    | 局(info@koko-iru |
| □田敷 Zillaste<br> 一般検索へ公開する ●公開しない          | メール本文の URL か、そ         | 「※半角数字 ハイフン無しで入力してください」                                                                                                    | から「ココいるネッ       |
| 登録・申請                                      | の万のログイン URL にな         | 登録・申請                                                                                                    | ループ参加申請受理       |
| ×==-                                       | りますので、メールを削            |                                                                                                    | ルが洋信されます        |
| 除しないように保護                                  | <i></i> しておいたり、ログインし   | La U GAY ク 「マノルーン Brock M SAE     SAU SAE (1997)     Sau SAE (1997)     Sau SAE (1 | 1017:区信で16より。   |
|                                            |                        | グループ「安吾 あけみさんのプライベートグループ」への参加申請ありがとうございます。                                                                                                    |                 |

#### 家族が自分で登録する つづき

#### ③メンバー(管理者)が登録申請を承認する

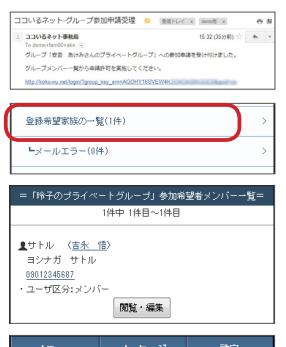

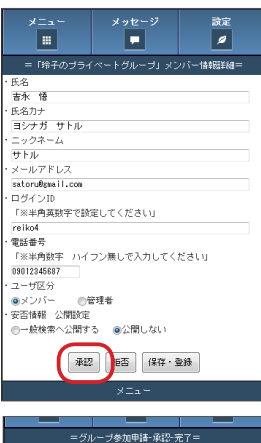

メンバーにも同時にココ いるネット事務局(info@ koko-iru.net)から「ココ いるネット - グループ参加 申請受理」メールが送信さ れますので、メール本文の URLを開いて申請者の承 認処理をおこないます。

メニュー【プライベート グループ】の「登録希望 家族の一覧」を見ると、「1 件」と件数が表示されて います。これは、参加申 請の承認待ちの人数です。

「登録希望家族の一覧」を 選択して実行すると、【参 加希望者メンバー一覧】 画面が表示されますので、 そこで[閲覧・編集]ボ タンを実行して【メンバー

情報詳細】画面を表示します。申請者の内容を 確認して [承認] ボタンを実行します。

#### ④登録申請者に承認通知メールが送信される

#### メンバーと家族の確認

メニューの【オフィシャルグループ】を選択し てから「メンバー一覧]」を選択して実行すると、 オフィシャルグループのメンバーを検索してメ ンバーの情報を閲覧することができます。

メニューの【プライベートグループ】を選択し てから「家族一覧」を選択して実行すると、プ ライベートグループの家族を一覧して家族の情 報を確認・編集することができます。

※プライベートグループメンバーの情報を編集 できるのは、プライベート管理者のみです。

#### 【オフィシャルグループのメンバー一覧と閲覧】

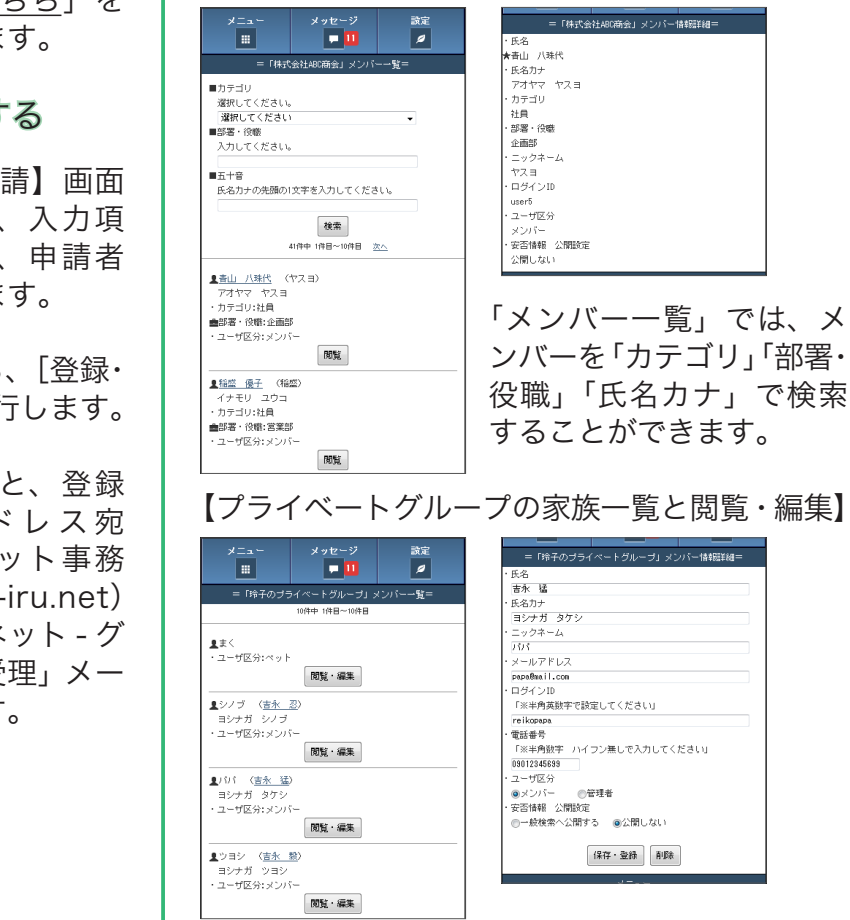

> グループ管理者が参加申請を手続すると、ご覧りのメールが届きます。 メールの内容に陥って、ログインしてください。

● 株式会社ABC商会

グループ情報の閲覧・編集

登録:家族が登録

♥ 玲子のプライベートグループ

TBDのプルーサー「RIX RACE 」 を入っし Fatv. プルーサーはメモヤコピーをしてからからログインすると使用 f. (フライベートグループの捕殺) ジルーサー ジルーサー ジルーサー ジルーナー マーー メニュー エー ローコンNGWET - 20-74808

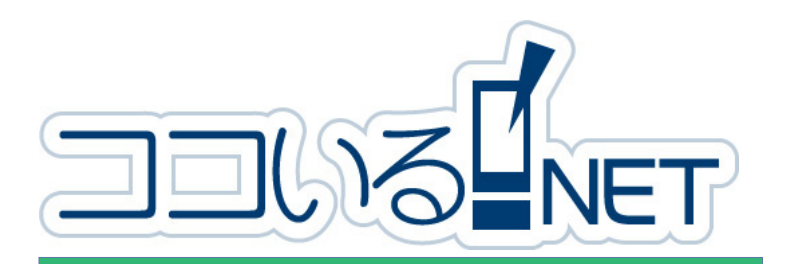

ココいる NET ーメンバー編ー クイックリファレンス③ 「MIMAMORI・ペット」

## MIMAMORI 登録

スマートフォンやケータイ電話をお持ちでない 家族は、MIMAMORI メンバーとして登録します。

| - <u>-</u> z×                                                   | メニューの【プライベート               |
|-----------------------------------------------------------------|----------------------------|
| · ■ 株式会社ABC商会 >                                                 | グループ】を選択してから、              |
| ♥ 玲子のブライベートグループ     ∨                                           | 「登録:MIMAMORI登録」            |
| グループ情報の閲覧・編集 >                                                  | を選択して実行します。                |
| 登録:家族が登録 >                                                      |                            |
| 登録:家族管理者が登録 >>                                                  |                            |
| 型錄:HIMWORI型錄 >                                                  | 【MIMAMORI 登録】 画面           |
| 登録:ペットを登録                                                       | が開きますので、前ペー                |
| メニュー メッセージ 設定<br>III <b>P D</b>                                 | ジの入力項目を参考に、<br>家族の情報を入力します |
| =HIIWWORI登録=<br>【ブライベートグループの情報】                                 | ふ),大の時報で入りしよ 9。            |
| ・ グループ名<br>玲子のプライベートグループ                                        | MIMAMORI 登録では「誕            |
| ·氏名                                                             | 牛日」がログイン時のパ                |
| <ul> <li>氏名力ナ</li> </ul>                                        | <u>スロードにたりますので</u>         |
| ・ニックネーム                                                         |                            |
| <ul> <li>・誕生日</li> <li>「※半角数字4文字で設定してください。安否情報登録時の確認</li> </ul> | '誕生日」 頃日に 数子 4             |
| 円清報となります。」                                                      | ケタ (1月1日の場合は               |
| 오바                                                              | 「0101」)を入力します。             |
| ×==-                                                            |                            |
|                                                                 | 入力が空フレスから「啓母]              |
| MIMAMORI登録・編集が完了しました。<br>MIMAMORIカードのPDFダウンロード                  |                            |

入力が完了してから [登録] 」ボタンを実行すると、

【MIMAMORI 登録・編集完了】 画面が表示されま すので、「MIMAMORI カードの PDF ダウンロー ド」を実行して、MIMAMORI カードの PDF デー タをダウンロードします。

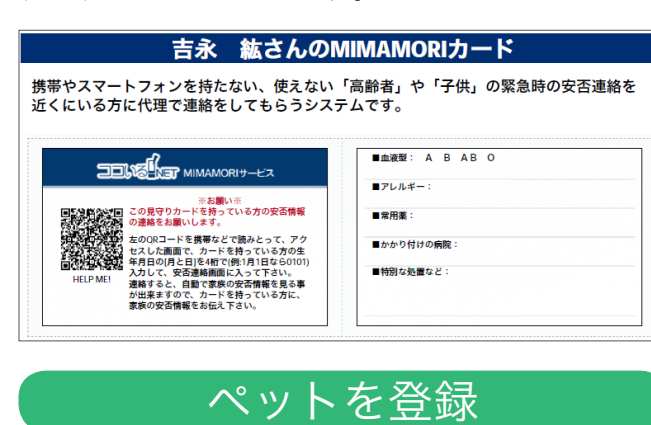

#### ペットを登録します。

| ×==-            |               | メニ           |
|-----------------|---------------|--------------|
| 늘 株式会社ABC商会     | >             | グル           |
| ♥ 玲子のブライベートグループ | ~             | Б.           |
| グループ情報の閲覧・編集    | $\rightarrow$ | を選           |
| 型錄:家族が登録        | >             |              |
| 登録:家族管理者が登録     | $\rightarrow$ | <b>V</b> and |
| 型标:HIMAWORI型颜   | >             | $[\sim]$     |
| 登録:ペットを登録       | >             | ます           |
|                 |               | を 1          |

| 〈ニューの【ブライベート  |
|---------------|
| ブループ】を選択してか   |
| ら、「登録:ペットを登録」 |
| を選択して実行します。   |
|               |
| ペット登録】両面が問き   |

ペット登録】画面が開き ますので、ペットの名前 : 100 文字以内で登録し

はじめに

スマートフォンやケータイ電話をお持ちで ない家族は、MIMAMORI メンバーとして登 録して MIMAMORI カードを発行できます。

ペットを登録して発行した QR コードを チャームなどにつけて首輪等につけておく ことで、行方不明になったペットを保護し てくださった方から、家族に連絡してもら うことができるようになります。

## MIMAMORI 安否の登録

MIMAMORI 登録をした家族は、ケータイ電 話やスマートフォンをお持ちでない代わりに、

| and for many and                                                                                                    | B105: A 8 A8 0 |
|----------------------------------------------------------------------------------------------------|----------------|
| 100-1                                                                                                    | 87556-         |
| AND ADDRESS OF THE OWNER                                                                                                    |                |
| ALL SHELV, A-LEVILLAND                                                                                                    | Bostenda       |
| MOTOR ALL C. MERCELLATTIC.<br>MATURE DESCRIPTION AND A DESCRIPTION OF A DESCRIPTION OF A DESCR | ***AMPCC:      |
|                                                                                                    |                |
| TOMOTO MANAGER - EX                                                                                                    |                |
| NUMBER STRITT                                                                                                    |                |
| Carley Seva-ransecuseur, Pr                                                                                                    |                |
| HARMEN AND AND AND AND AND AND AND AND AND AN                                                                                                    | FUADBOC:       |
|                                                                                                    |                |
| 2016 Car Hannow - ca                                                                                                    |                |
| 10011                                                                                                    | #7684=:        |
| Cartan                                                                                                    | •***           |
| And the state of the state of the                                                                                                    | LISTERIAL      |
| HATME BERTER, DECEMBER AND AND AND AND AND AND AND AND AND AND                                                                                                    |                |
|                                                                                                    |                |
| 63                                                                                                    | 1V271          |

「MIMAMORI」カードを 携行しています。 あらかじめ、その方の身 近にいる方でケータイ電 話やスマートフォンをお 持ちの方に、緊急時の対 応をお願いしておくこと をお勧めします。

## ① QR コードを読み取り URL を開く

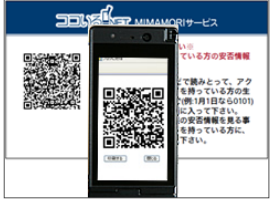

ケータイ電話やスマート フォンのカメラ機能にあ る「バーコード (QR コー ド)の読み取り」を動作さ せて、「MIMAMORI」カー ドの QR コードを読み取

を開きます。

#### ログインする

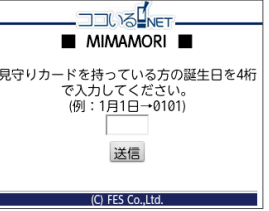

URL を開くと、ココいる NET のログイン画面が表 示されます。 「MIMAMORI」カードを 持っている方の誕生日(数 字4ケタ)を入力して[送

信] ボタンを実行します。

#### ③安否情報を登録する

| ★吉永 紘さん★<br>の安否情報を連絡します。<br>犬況を選択して[I'm here!]を押してください |  |  |  |
|--------------------------------------------------------|--|--|--|
| [I'm here!]                                            |  |  |  |
| 本人の状態                                                  |  |  |  |
| 無事                                                     |  |  |  |
| ■周辺の状況<br>④ 安全 ③ 少し危険 ◎ 大変危険                           |  |  |  |
| ■今後の行動                                                 |  |  |  |
| <ul> <li>ここで待つ</li> <li>会社・学校に行く</li> </ul>            |  |  |  |
| 自宅に帰る ◎ 予定避難場所に行く ◎ 参<br>集可能                           |  |  |  |
| ■コメント                                                  |  |  |  |
| 保育士の赤坂です<br>お迎えを待っています                                 |  |  |  |
|                                                        |  |  |  |

(C) FES Co.,Ltd.

「MIMAMORI」カードを 持っている方の現在の状 態、周辺の状況、今後の 行動をそれぞれの選択肢 から選んでチェックを入 れ、余裕があればコメン トに連絡事項などを入力 して、[I'm HERE] ボタ ンを実行します。

## ペット<u>の安否登</u>録

ペットを登録して発行した QR コードは、常に ペットの身につけておくようにしておきます。

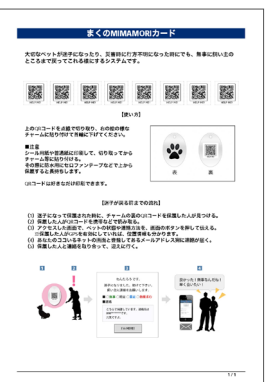

迷子になっているペット の飼い主を探してくださ る方は、きっとその QR コードにアクセスしてあ なたに連絡を取ってくれ ることでしょう。

MIMAMORI カードに記載 されているような方法で ペットの身につけておき ます。

#### ① QR コードを読み取り URL を開く

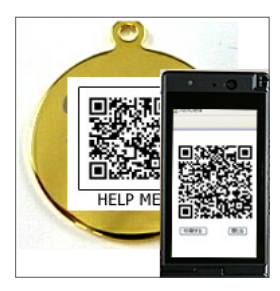

ケータイ電話やスマート フォンのカメラ機能にある 「バーコード(QRコード) の読み取り」を動作させて、 チャーム(迷子札)等の QRコードを読み取り、表 示された URL を開きます。

#### ②安否情報を登録する

| □ついる - ペット ■<br>この子はまくちゃんです。<br>迷子になりました。<br>下記の[I'm here!]を押してご連<br>絡をお願いいたします。<br>■まくちゃんの状態<br>毎年事 ● 84年 ● 重復 | URL を開くと、情報提供<br>者が入力する画面が表示<br>されます。<br>情報提供者には、ココい<br>る NET ご利用者の情報は                                                                                                    |
|----------------------------------------------------------------------------------------------------|----------------------------------------------------------------------------------------------------|
| <ul> <li>● 救援類む</li> <li>● 死援類む</li> <li>● 死亡</li> <li>■ あなたの連絡先<br/>お名前</li> <li>電話番号</li> </ul>               | るれてこ利用者の情報は公開されません。                                                                                                    |
| メールアドレス<br>【I'm here!】<br>(C) FES Co.,Ltd.                                                                      | NREAL ISSN 05 / 14 NR. (value (in process)         NREAL ISSN 05 / 14 NR. (in process)         NREAL ISSN 05 / 14 NR. (in process)           Process         Transmission (in process)         NREAL ISSN 05 / 14 NR. (in process)         NREAL ISSN 05 / 14 NREAL ISSN 05 / 14 NREAL I |

#### ③安否情報の確認

情報提供者から安否情報が登録されると、家族 全員のメールアドレス宛にココいるネット事務 局 <info@koko-iru.net> から「ココいるネット - 安否情報通知」メールが届きます。

情報提供者が入力してくれた連絡先で、連絡を 取り合うことができます。

情報提供者が GPS 機能を搭載している端末で 登録してくれた場合は、メールに位置情報の URL が記載されています。

「MIMAMORIカード」「ペットの MIMAMORI

| DRAFER |            |      | (1981月91日なら0100)<br>(に入って下さい。<br>の安置情報を見る事<br>を持っている方に、<br>下さい。 | <br> |
|--------|------------|------|-----------------------------------------------------------------|------|
|        | り、表        | ₹示さ∤ | れた URL                                                          | _ 7  |
|        | <b>2</b> 7 | コいる  | NET la                                                          | 1    |

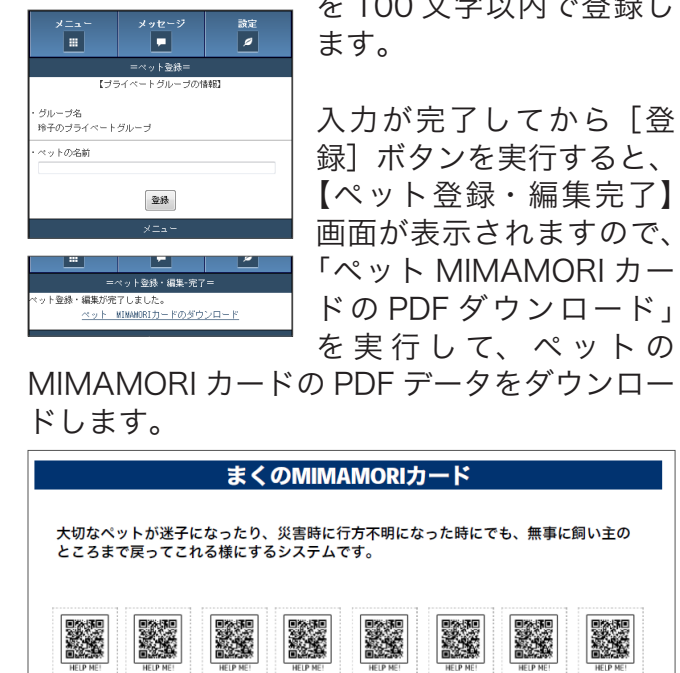

【使い方】

| ④安否情報の確認                                                                                  |                                                                                       |
|-------------------------------------------------------------------------------------------|---------------------------------------------------------------------------------------|
|                                                                                           | 安否情報を登録すると、<br>家族の安否情報が表示されますので、操作者から<br>「MIMAMORI」カードを<br>持っている方に、ご家族<br>の方の安否を伝えていた |
| ★吉永 玲子 無事<br>・東京都小金井市貫井北町二丁目<br>・2012年10月08日14:31時点<br>[地図・詳細] ※コメントあり                    | だきます。                                                                                 |
| ★ツヨシ <sub>信赤 和</sub> 無事<br>・2012年08月21日16:38時点<br><u>[地図・詳細]</u> ※コメントあり                  | ご注意<br>MIMAMORIのログインには                                                                |
| ★パパ <sub>6度 単</sub> 無事<br>・東京都新宿区西新宿六丁目<br>・2012年08月21日15:23時点<br>[ <u>地図・詳細]</u> ※コメントあり | ハスワートの代わりに「誕<br>生日」が設定されています<br>が、「MIMAMORI」 カード                                      |
| ★シノブ <sub>信条 型</sub> 安否未確認<br>5fr + 5fr<br>吉永 紘さんに家族の安否を<br>お伝えください。                      | にはそれを記入しないよう<br>にしてください。                                                              |

カード」「エマージェンシーカード」を発行する ためには、次の環境が必要です。 ・PDF リーダーのアプリケーションのインストール ・PDF データを印刷するためのプリンター ※ PDF データの表示には、Adobe Reader :アドビ・ リーダー(旧 Acrobat Reader:アクロバット・ リーダー)という閲覧ソフトが必要です。下記 のアドビシステムズ社のサイトから最新版をダ ウンロードしてご利用ください。(無償) http://get.adobe.com/jp/reader/ ※印刷した「MIMAMORI カード」や「エマージェ ンシーカード」は、二つ折りにしてラミネート 加工しておくと汚れなどを防ぐことができます。 ※印刷した「ペットの MIMAMORI カード」は、 QR コードの箇所を切り抜いてチャームなどに 貼り付け、透明シールなどで保護してから首輪 などに取り付けておくと汚れなどから防ぐこと ができます。

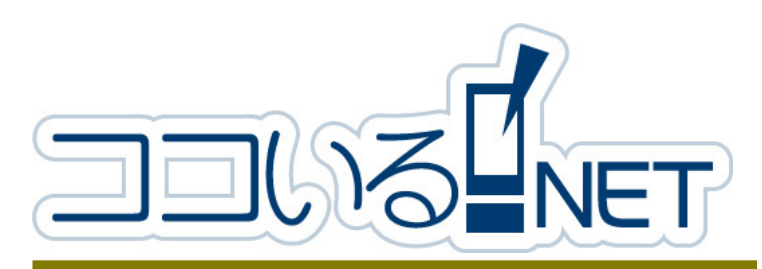

## ココいる NET -メンバー編-クイックリファレンス④ <u>『安否登録</u>・確認』

KmemQRv2-sa101 20130910

## 安否の登録

#### 災害等の発生時に安否の登録をおこないます。

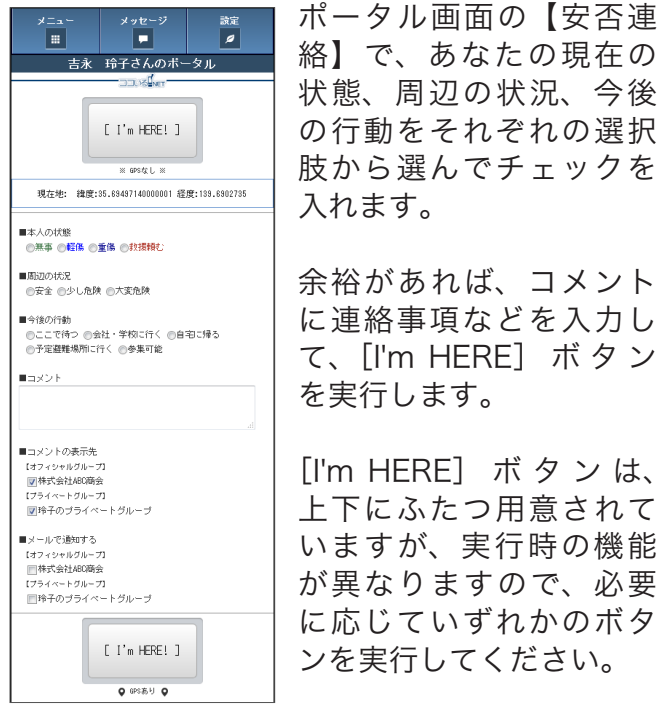

肢から選んでチェックを 入れます。 余裕があれば、コメント に連絡事項などを入力し て、[I'm HERE] ボタン を実行します。

[I'm HERE] ボタンは、 上下にふたつ用意されて いますが、実行時の機能 が異なりますので、必要 に応じていずれかのボタ ンを実行してください。

<u>上部 [I'm HERE</u>] ボタン(GPS なし) 現在の安否情報に位置情報(GPS)を付加せず に自分の安否情報を通知します。

上部[I'm HERE]ボタン(GPS あり) 現在の安否情報に位置情報(GPS)を付加して 自分の安否情報を通知します。 位置情報(GPS)は、スマートフォンやケータ イ電話の GPS 機能を利用して取得されます。

結果はすぐにポータル画面に反映されます。

#### 【■コメントの表示先】

コメント欄に入力したメッセージを表示させる グループを選んでチェックします。チェックし たすべてのグループに同じ内容のコメントが表 示されます。(次項「コメントの表示について」 を参照してください。)

【■メールで通知する】

自分の安否情報をメールでも通知することがで きます。

オフィシャルグループを選択すると、ココいる NET 管理者のメールアドレス宛に送信されま す。

プライベートグループの場合はプライベートグ ループのメンバー全員宛に送信されます。

#### はじめに

ココいる NET の安否登録で位置情報を取 得するには、使用する端末に GPS 機能が 搭載されている必要があります。

- ※エリアによっては正確な位置情報が取得で きない場合もありますので、あらかじめご 了承ください。
- ※ au と WILLCOM のケータイ電話をご使 用の場合は、「安否の登録」の手順が異な りますので、クイックリファレンス⑦『補 足』の「au & WILLCOM ケータイでの安 否登録」を参照してください。

#### 安否の登録 つづき

#### 「コメントの表示先」について

「本人の状態」「周辺の状況」「今後の行動」でチェッ クした内容は、オフィシャルグループ、プライベー トグループのいずれにも同時に安否情報として登 録されます。 「コメント」は「コメントの表示先」でチェックを 入れたグループにのみ表示される仕組みです。

#### 次の例を参考にしてください。

| 画面イメージ                                                                                                    |                                                                                           |
|----------------------------------------------------------------------------------------------------|-------------------------------------------------------------------------------------------|
|                                                                                                    | 「コメントの表示先」でオ<br>フィシャル、プライベート<br>の両グループにチェックを<br>入れて登録した場合。<br>両グループに「※コメント                |
| ★ <u>吉永 玲子</u> 無事<br>東京都小金井市貫井北町二丁目<br>2012年10月 <del>98日14318点</del><br>[地図・詳 <mark>冊] ※コメントあり</mark>                                                                           | あり」が表示され、詳細で<br>は同じコメントが表示され<br>ます。                                                       |
|                                                                                                    | 「コメントの表示先」でプラ<br>イベートにのみチェックを<br>入れて登録した場合。                                               |
| <u>(地図・詳細)</u><br>(プライペートグループ)の安否<br>(玲子のプライペートグループ)の安否<br>★ 吉奈 拾子 無事<br>東京都小金井市貫井北町二丁目<br>2012年10月98日143485歳<br>(地図・詳細) ホコメントあり                                                | プライベートだけに「※コメ<br>ントあり」が表示され、オフィ<br>シャルでは状態などの安否情<br>報のみ表示されます。                            |
| =安否情報一覧=<br>は7く2+1078-73<br>[株式会社ABC商会]の安否<br>★ 吉永 拾子 (nuc) 無事<br>+東京務い金井市貴井北町二丁目<br>2012年10-790日-4138素<br>地図・詳囲 キコメントあり<br>・社員/管理部<br>「カライベートグループ」の安否                          | 1度目の操作でオフィシャル<br>のみにコメント付きの安否情<br>報を登録して、2度目の操作<br>でプライベートのみにコメン<br>ト付きの安否情報を登録した<br>場合。  |
| ★ 吉永 拾子 無事<br>東京都小金井市賀井北町二丁目<br>2012年10月08日431時点<br>(地図・詳細)<br>=安否情報一覧=<br>はマィシャルパープ<br>株式会社A8C商会」の安否<br>★ 吉永 船子 mぃコ 無事<br>・東京都小金井市賀井北町二丁目                                      | 1度目の登録後はオフィシャ<br>ルでコメントを確認できます<br>が、2度目の登録後はオフィ<br>シャル側でコメント表示がな<br>くなります。                |
| <ul> <li>・2012年10月98日14:21時点<br/>  他図・詳細  <br/>・社員/管理部<br/>「お子のブライベートグループ」の安否 </li> <li>★吉永 裕子 無事<br/>・専究彰小会井市貫井北町二丁目<br/>・2012年10月98日14:31時点<br/>  地図・詳細  ホコメントあり  </li> </ul> | 1 度目のコメントはポータ<br>ルメニューの各グループメ<br>ニューにある「メンバーのコ<br>メント一覧」から、これまで<br>登録された全履歴として確認<br>できます。 |
|                                                                                                    |                                                                                           |

#### ※最新の安否情報をリセットする

安否情報はメンバー自身で自分の情報をリ セット(消去)することができます。 ココいる NET の導入後や動作チェックなど のテスト目的で「I'm HERE」を実行した場

#### 安否の確認

安否情報は、ポータル画面とポータルメニュー 各グループごとのメニューにある「メンバー安

できます。

否検索」(「家族安否確認」)

オフィシャルグループの

「メンバー安否検索」で

は、安否状態に応じてメ

ンバーを検索することが

「メンバー安否検索」(「家

族安否確認」)では、それ

ぞれのリンクから次の操

その人宛に直接メッセー

【メッセージの作成】画面

が開きますので、件名や

メッセージを入力して [登

録・送信] ボタンを実行

します。「メールも送る」

にチェックを入れると、

その人のメールアドレス

にも同時に送信されます。

作がおこなえます。

<u>・[名前] のリンク</u>

ジを送信できます。

から確認できます。

≞ 株式会社ABC商会 ブ情報の開発 いバー安否検索 メンバーのコメント一覧 ■カテゴリ 選択してください ■部署・役職 ※入力し ■五十音 ※氏名カナの先頭の1文字を入力してくださ! 3月 ◎無事 ◎軽傷 ◎重傷 ◎救援頼む ◎死亡 検索 人中/ 安吉未確認 27人 / 抗況不明 2人 / 無筆 6人 / 縦傷 3人 / 騒む 3人 41件中 1件目~10件目 次/ ●佐藤 あけみ(あけみ) 無事 ●東京都新省区西新省六丁目付近 ●2013年08月19日16:02時点 ●地図・詳細 ※コメントあり ■社員・管理部 2名の方が確認済み ▲天野二恵(めぐみ) 無事
 ▲2013年07月02日19:53時点
 ●地図・詳細※コメントあり
 ▲社員/開発 ✓3名の方が確認済み

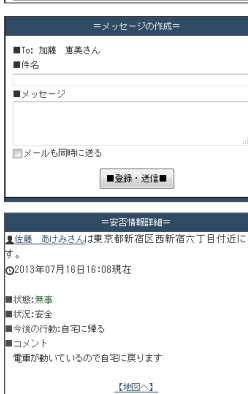

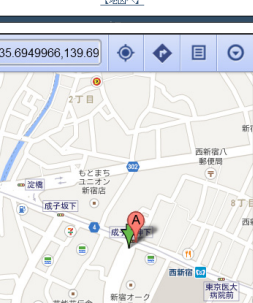

・[地図・詳細] リンク 【安否情報詳細】画面が 開きます。メンバーの安 否情報の詳細が確認でき、 次の操作がおこなえます。

[名前] のリンクでその人 宛に直接メッセージを送 信できます。

【地図へ】リンクを実行すると、GPS 機能によ り取得された位置情報の地図が表示されます。

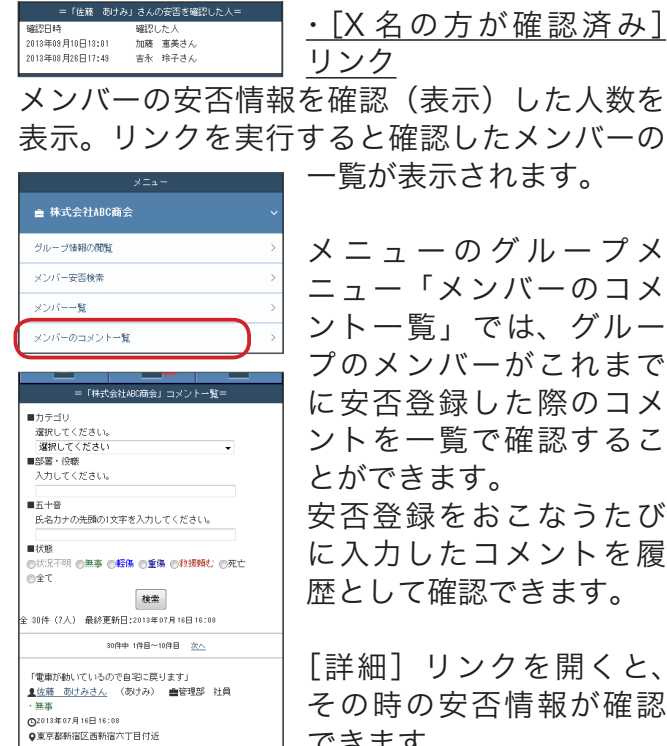

メニューのグループメ ニュー「メンバーのコメ ントー覧」では、グルー プのメンバーがこれまで に安否登録した際のコメ ントを一覧で確認するこ とができます。 安否登録をおこなうたび に入力したコメントを履 歴として確認できます。

[詳細] リンクを開くと、

災害時でない場合でも、会社の管理者や家族に 非常事態などを連絡することができます。

※スマートフォンのアンドロイド端末で GPS 機能 が有効な場合、ポータル画面に現在地の緯度経度が 表示されますが、iPhone 端末では表示されません。 使用できる機能に相違はありません。

アンドロイド端末 

 </ 設定 *2* ... 吉永 玲子さんのポータル [ I'm HERE! ] 現在地: 緯度:35.69497140000001 程度:139.6902735 ■本人の状態 ○無事 ○輕傷 ○重傷 ○救援親む ■周辺の状況 ◎安全 ◎少し危険 ◎大変危険

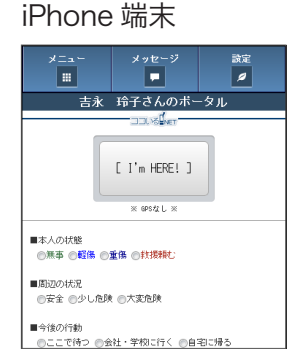

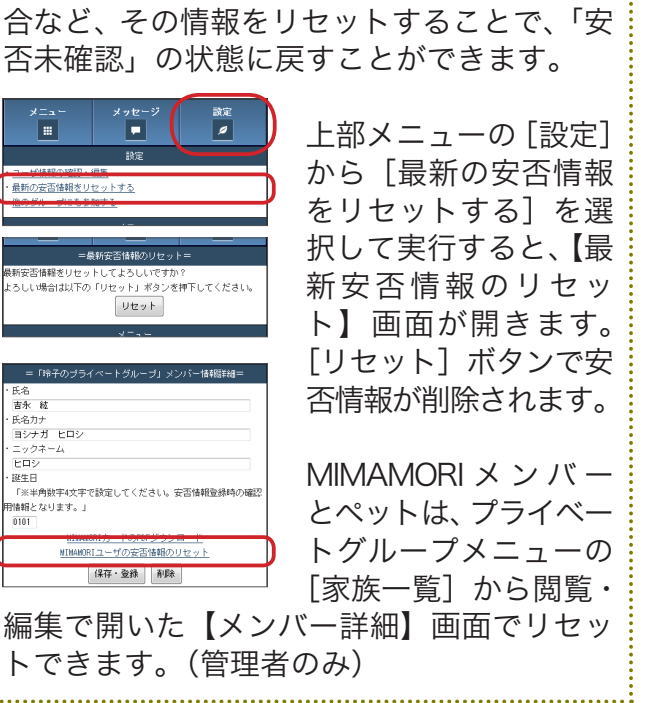

その時の安否情報が確認 できます。 ⑥地図·詳細 = 「玲子のブライベートグルーブ」コメント一覧= 14件(6人) 最終更新日:2013年07月16日16:00 オフィシャルグループの 「メンバーのコメント一覧」 34件中 1件目~10件目 次へ 「家に戻ります」 <u>量吉永 玲子さん</u> 〈れいこ〉 ・無事 **②**2013年07月16日16:08 では、部署、お名前、状 態などでメンバーを検索 ○2013年07月16日16:08
 ●東京都新宿区西新宿八丁目付近 することができますので、 「保育士の赤坂です。こちらは大丈夫なので、お迎えを待っ てます。 気を付けてお越しください 」 <u>【言永 越さん</u> (ヒロジ) ・無事 上司や部下の安否情報を いち早く確認することが · 無争 ◎2013年07月12日16:42 ●<u>地図・詳細</u> できます。 【削除】 「首輪をしたサバトラを保護しています プライベートグループの「家族のコメント一覧」 でも同様にコメントの履歴を確認することがで きます。 プライベートグループの管理者は、コメントの 履歴を削除することができますので、古いコメ ントやテストなどを整理できます。

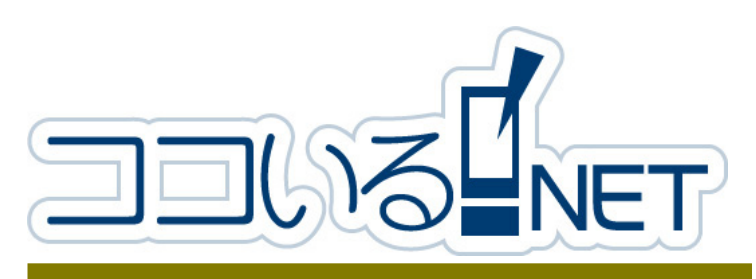

#### ココいる NET -メンバー編-クイックリファレンス⑤ 『安否登録 ・確認』 ご家族向け

## 安否の登録

#### 災害等の発生時に安否の登録をおこないます。

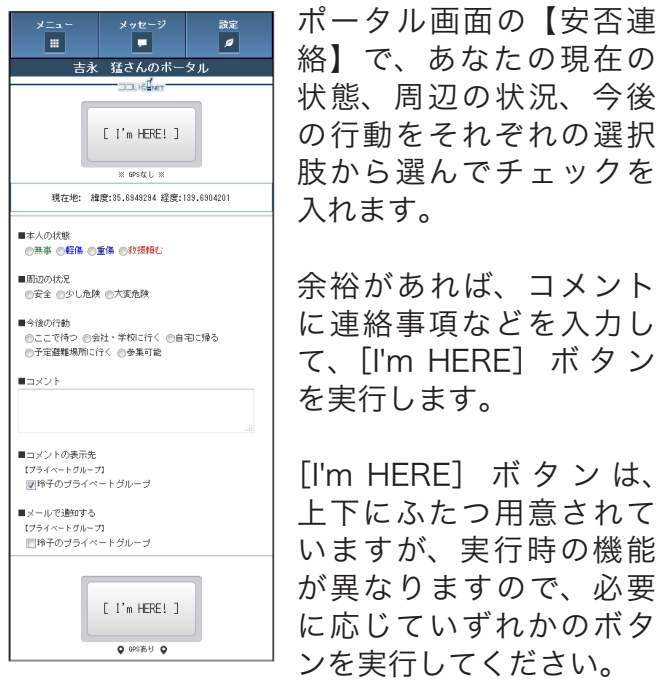

肢から選んでチェックを 入れます。 余裕があれば、コメント に連絡事項などを入力し て、[I'm HERE] ボタン を実行します。

絡】で、あなたの現在の

状態、周辺の状況、今後

の行動をそれぞれの選択

KmemQRv2-sa201 20130910

[I'm HERE] ボタンは、 上下にふたつ用意されて いますが、実行時の機能 が異なりますので、必要 に応じていずれかのボタ ンを実行してください。

上部 [I'm HERE] ボタン(GPS なし) 現在の安否情報に位置情報(GPS)を付加せずに 自分の安否情報を通知します。

<u>上部[l'm HERE]ボタ</u>ン(GPS あり) 現在の安否情報に位置情報(GPS)を付加して自 分の安否情報を通知します。 位置情報(GPS)は、スマートフォンやケータイ 電話の GPS 機能を利用して取得されます。

結果はすぐにポータル画面に反映されます。

※「■コメントの表示先」のチェックは消さないで ください。チェックを消すと家族へのコメントが 表示されなくなります。

※「■メールで通知する」にチェックを入れると、 登録されているメールアドレス宛に、安否情報と ココいる NET にログインする URL が記載された メールが送信されます。

## 安否の催認

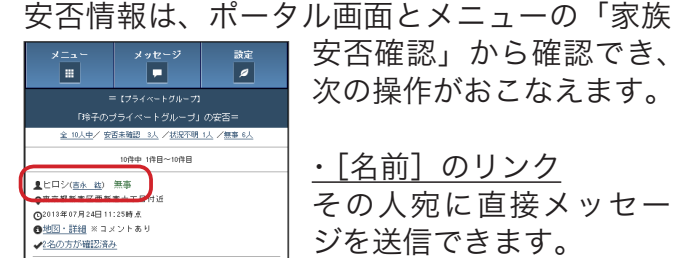

#### はじめに

ココいる NET の安否登録で位置情報を取 得するには、使用する端末に GPS 機能が 搭載されている必要があります。

- ※エリアによっては正確な位置情報が取得で きない場合もありますので、あらかじめご 了承ください。
- ※ au & WILLCOM 機種のケータイ電話をご 使用の場合は、「安否の登録」の手順が異 なりますので、クイックリファレンス⑦『補 足』の「au ケータイでの安否登録」を参 照してください。

| 安否の                                                                                                    | 確認っつづき                                                                                                   |
|----------------------------------------------------------------------------------------------------|----------------------------------------------------------------------------------------------------|
|                                                                                                    | [名前] のリンクでその人<br>宛に直接メッセージを送<br>信できます。<br>「メールも同時に送る」に<br>チェックを入れると、安<br>メッセージをメールにも<br>送信できます。          |
| 日<br>日<br>日<br>日<br>日<br>日<br>日<br>日<br>日<br>日<br>日<br>日<br>日<br>日                                                                                                    | 【地図へ】リンクを実行す<br>ると、GPS 機能により取<br>得された位置情報の地図<br>が表示されます。                                                 |
|                                                                                                    | <ul> <li>・[X 名の方が確認済み]</li> <li>リンク</li> <li>家族の安否情報を確認(表示)した人数を表示。リンクを実行すると確認した家族の一覧が表示されます。</li> </ul> |
| モジライベークリーブ           (日本のグライベートグルーブ)の安置:           ないた少 安活発程、人グ取り用し、/ 種単ム           10日中・日日一時日           上ロシリ(広告、前) 展準           (東京)日本の方法           (東京)日本の方法 | メニューの「家族安否確<br>認」と「家族のコメント<br>一覧」でも、安否情報を<br>確認できます。                                                     |
|                                                                                                    | <u>・家族安否確認</u><br>ポータル画面と同じ情報<br>が表示されます。                                                                |
|                                                                                                    | <u>・メンバーのコメント一覧</u><br>家族がこれまでに安否登<br>録した際のコメントを、<br>履歴を含めて一覧で確認<br>できます。                                |

#### メッセージの確認

安否情報で送信されたメッセージは、ポータル 画面上部のメニュー [メッセージ] ボタンから 確認できます。

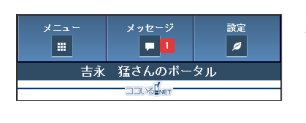

未読メッセージがあるとき は、「メッセージ」ボタンに その件数が表示されます。

メッセージは、家族(メンバー)からのメッセー ジのほか、ココいるネット事務局からのメッ セージも受信することがあります。

|            | メニュー メッセージ 設定<br>第 <b>2</b> 2<br>メッセージ                                                                                                    |
|------------|----------------------------------------------------------------------------------------------------|
| 人<br>送     | <ul> <li>メンバーからのメッセージを見る。</li> <li>ペットを経過された方がらのメッセージを見る。</li> <li>19歳のタッセージを見る。</li> <li>19歳のタッセージを見る。</li> <li>12011/10の月のタッビージを見る。</li> <li>12011/10の月のタッビージを見る。</li> <li>12011/10月のタッビージを見る。</li> </ul>                                                                                                    |
| -          | ×==-                                                                                                    |
| に          | =メンバーからのメッセージ=                                                                                                    |
| 安<br>も     | ■From:「 <u>吉永 忍</u> 」さん(未洗)<br>■2013年07月24日11:16<br>■件名:回時に <u>戻れる?</u>                                                                                                    |
|            | ■From:「 <u>吉永、玲子</u> 」さん(既路)<br>■2012年09月11日14:13<br>■件名: <u>■くかな</u>                                                                                                    |
| t d        | <u>過去のメッセージを見る</u>                                                                                                    |
| ש<br>דח    | = メンバーからのメッセージ=                                                                                                    |
| 取<br>図     | <ul> <li>Front:「<u>信先</u> ②」 さん</li> <li>102015年07月24日11:16</li> <li>11:16</li> <li>11:16</li> <li>11:10</li> <li>11:10</li></ul> |
| 41         |                                                                                                    |
| <u>/ ]</u> | することで「過去                                                                                                    |
| 〔表         | ておくことができ                                                                                                    |
| リ          |                                                                                                    |
| L          | Ύ∰ ∰ ∰ ∰                                                                                                    |
| ħ          | ★ 2012/04/09 10:34 @ \$ 🗎                                                                                                    |
| 10         | Sub: コレンるネットー管理者からのメッセージ                                                                                                    |
| 確          | 「吉永 玲子さんよりメッセージがあります。<br>件名第に戻ります本文:<br>電車が止まっているようですが歩いて行けるところ。<br>頑張ってみます。<br>ノびでも気を付けて                                                                                                    |
| トケ         | 以下のJRLよりD/パスワードでログインしてくだきい<br>http://koko-tunet/login/group_key_em=6CK4<br>W60Wxxxxxxxxxxxxxxxxxxxxxxxxxxxxxxxxxxx                                                                                                    |
| . <u>.</u> | の再発行をしてください。<br>http://koko-inunet/changepasswd/?group_key_<br>6CK4QKTW60Wxxxxxxxxxxxxxxxxxx&idxkey=                                                                                                    |

【メッセージ】画面からい ずれかのリンクを選択し て実行すると、【メンバー からのメッセージ】画面 が開き、届いているメッ セージの一覧が「未読」「既 読」がわかる状態で表示 されています。

読みたいメッセージの [件 名] リンクを実行すると、 その詳細を見ることがで きます。

既読済みのメッセージは、 [非表示化] ボタンを実行

過去のメッセージ」として保管し できます。

| ♀ ●                                                                                                    | メッセージは、送信時に<br>「メールも送る」にチェッ               |
|----------------------------------------------------------------------------------------------------|-------------------------------------------|
| Sub: コンスをネット管理者からのメッセージ<br>「吉永 持子さんよりスッセージがあります。<br>作名のにフラルマオスン<br>電車がしまっているようですが、歩いて行けるところまで<br>運営ってのます。<br>りくしち気を付けて    | クを入れておくことで、<br>相手のメールアドレスに<br>も同時に送信されます。 |
| 以下のJRLより3D// (スワードでログインしてください。<br>http://kkio-hunet/login/group_key_em=6CK4QKT<br>W60Wxxxxxxxxxxxxxxxxxxxxxxxxxxxxxxxxxxx | このメールには、入力し<br>たメッセージの内容のほ<br>か、メール受信者がココ |
| いる NET にログイ                                                                                                    | ンするための URL が記載さ                           |
| れています。                                                                                                    |                                           |
|                                                                                                    |                                           |

※メールアドレスに送信されるメールは、送信者 (From)がココいるネット事務局「info@kokoiru.net」になります。ケータイ電話やスマート フォンでドメインやアドレス指定をおこなって いる場合は、「info@koko-iru.net」からのメー ル受信の設定を有効にしてください。

※ココいるネット事務局からのメッセージが届く 場合があります。このメッセージは「管理者か らのメッセージ」に届きますので必ず内容を確 認するようにしてください。

## 家族の情報確認と編集(エマージェンシーカードの発行)

大切なメッセージを見逃さないために、登録し ている家族のメールアドレスや電話番号は、常 に最新の内容に更新しておきます。 プライベートグループの管理者は、登録されて いる家族の情報を編集することができます。

家族が自分の登録内容を変更するときは、画面

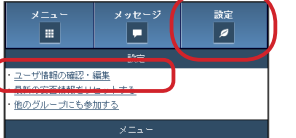

上部メニューの【設定】 から、「ユーザ情報の確認・ 編集」から操作します。

【ユーザ情報の確認・編集】

夏まく 無事 ♀東京都新帝区西新帝八丁目付近 Q2013年07月12日13:44時点 ●地図・詳細 ※コメントあり
 ◆2名の方が確認済み

■To: 加藤 恵美さん ■件名 ■メッセージ ■登録・送信■ 設定 🥬 全 10人中/ 安西未確認 3人 /状況不明 1人 /無事 6人 10件中 1件目~10件目 ■ヒロシ(<u>吉永 執</u>) 無事 Q東京都新者区西新者六丁目付近 ●地図・詳細 ※コメントあり 夏まく 無事 Q東京都新宿区西新宿八丁目付近 ① 地図・詳細 ※コメントあり
 ✓ 2名の方が確認済み

その人宛に直接メッセー ジを送信できます。

【メッセージの作成】画面 が開きますので、件名や メッセージを入力して「登 録・送信]ボタンを実行 します。「メールも送る」 にチェックを入れると、 その人のメールアドレス にも同時に送信されます。

| <u>・[地図・詳細] リンク</u> |
|---------------------|
| 【安否情報詳細】画面が開        |
| きます。家族の安否情報         |
| の詳細が確認でき、次の         |
| 操作がおこなえます。          |

| ×==-            |     |
|-----------------|-----|
| ♥ 玲子のブライベートグループ |     |
| グループ情報の閲覧       | >   |
| 家族安否確認          | >   |
| 家族一覧            | ) > |
| 家族のコメント一覧       | >   |

| ⊁≘⊒∽<br>Ⅲ                                                                                                    | メッセージ<br>     | 設定<br>1 |
|----------------------------------------------------------------------------------------------------|---------------|---------|
| = 「羚子のブラ                                                                                                    | イベートグループ」     | メンバー一覧= |
|                                                                                                    | 10件中 1件目~10件目 |         |
| ▲まく<br>・ユーザ区分:ペット                                                                                                    | 閲覧・編集         |         |
| ▲シノブ 〈 <u>吉永 ゑ</u><br>ヨシナガ シノブ<br>・ユーザ区分:メンバ                                                                                                    |               |         |
|                                                                                                    | 閲覧・編集         |         |
| Lババ (吉永 猛)<br>ヨシナガ タケシ<br>・ユーザ区分:メンバ                                                                                                    |               |         |
|                                                                                                    | 閲覧・編集         |         |
| ▲ツヨシ 〈 <u>吉永 夢</u><br>ヨシナガ ツヨシ<br>・ユーザ区分:メンバ                                                                                                    | e>            |         |
|                                                                                                    | 開覧・編集         |         |
| またした。  またした。 | <u>t</u> )    |         |

閲覧・編集

|                       |                                                    |                                                                                                    | ×==-                                                                                                    | _ |
|-----------------------|----------------------------------------------------|----------------------------------------------------------------------------------------------------|----------------------------------------------------------------------------------------------------|---|
| ><br>><br>><br>><br>> | メニューから、「家<br>択して実行します。<br>【メンバー一覧】画<br>族の一覧が表示され   | 族一覧」を選<br>面が開き、家<br>います。                                                                                                    | =ユーザ体統の端辺・編集=<br>ユーザ機能<br>・氏名<br>古赤 種<br>・氏名カナ<br>ヨシナガ クケシ<br>・メールアドレス<br>(MacMin Maill.com<br>・メールアドレス(個型別)<br>下席ご確認のためメールアドレスと同じ内容を入力してくださ                                                                                                    |   |
| 設定<br><br>            | [閲覧・編集] ボタ<br>と【メンバ情報詳紙<br>ますので、適宜修正<br>存・登録] ボタンを | ンを実行する<br>町<br>面<br>が開き<br>Eをしたら<br>に保<br>ま行します。<br>MIMAMORI<br>メンバーや<br>ペット登<br>した。<br>の<br>に<br>の<br>の<br>の<br>の<br>の<br>の<br>の<br>の<br>の<br>の<br>の<br>の<br>の | L)<br>takenhifesil.com<br>・電話号で<br>「黒手舟鉄干 ハイフン楽しで入力してください」<br>卵口24685<br>・安否指線 20開始2<br>・一般秋索へ公開する @公開しない<br>「見り-空気」<br>「スワード変更<br>エマージュンシーカードのがにがつジロード<br>【フライベートグループ 情報]<br>・グループ者<br>ドギイのブライベートグループ<br>・グループ者<br>ドギイのブライベートグループ<br>・グループ者<br>ロークイン10<br>reliad<br>・ニックスーム。<br>707<br>更新・金焼 |   |
|                       |                                                    | できます。                                                                                                    | ※カードファイル PI                                                                                                    | D |

画面では自分の情 報を確認、編集、パ スワードの変更がで き、自分の「エマー ジェンシーカード」 もこの画面からダウ ンロードできます。 ※エマージェンシー カードは、自分のケー タイ電話等が使用で きないときなど、他人 の機器を借りてカー ドの QR コードを読 み込むことで簡単に ココいる NET にアク セスすることができ ます。

DF 形式については、ク イックリファレンス③を参照してください。

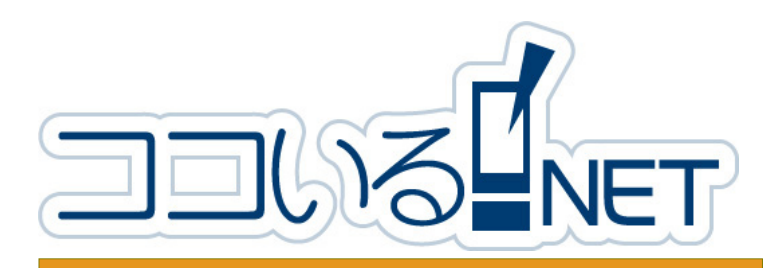

## ココいる NET -メンバー編-クイックリファレンス⑥ 『その他の機能』

(memQRv2-et01 20130729

## メールアドレスの確認 メール送信エラー一覧

家族を登録したとき、または、家族が自分でメ ンバー登録をしたときに送信される「メンバー 登録の確認」メールが、メールアドレスの間違 いなどにより送信できなかった場合に、メニュー の「メールエラー」に件数が表示されます。

|                                       | メニューの「メールエラー」 |
|---------------------------------------|---------------|
| <u>→</u> <u>π+0)))+(-</u> +)µ-) ~     |               |
| グループ情報の閲覧・編集 >                        | を実行すると、エラーに   |
| 登録:家族が登録 >                            | なっている家族の情報が   |
| 登録:家族管理者が登録 >                         | 表示さわますので 「閉覧・ |
| 型錄:HIMAWORI型錄 >                       |               |
| ◎禄:ペットを登録 家族一覧                        | 編集」ホタンを美行し    |
| 家族安吉曜辺                                | │ てメールアドレスを正  |
| 家族一覧                                  | ┛ しく入力し直してくだ  |
| ▶メールエラー(0件) >                         | さい            |
| 登禄希望家族の一覧(0件) >                       | CVVo          |
| ▶メールエラー(0件) >                         |               |
|                                       | ■家族一覧         |
| = 「玲子のブライベートグループ」メンバー一覧=<br>1000 100日 |               |
|                                       | ・の中心有かメノハー豆球  |
| <u> まシノブ ( 吉永 思)</u>                  | をしたとき         |
| ヨシナガ シノブ<br>・ユーザ区分・パンパー               |               |
| ter The Lon 宛のメールがエラーとなっています。         | ・登録済みの家族が自分で  |
| DEDL · MER                            | ノールフドレフナ亦正し   |
| 1件中 1件目~1件目                           | メールアトレスを変更し   |
|                                       | たとき           |

■参加希望家族の一覧

・家族が自分でメンバー登録をしたとき

## 「パスワードの変更」

パスワードを変更するとき、または、パスワー ドがわからなくなったときの手順は次のとおり です。

#### 【パスワードを変更する】

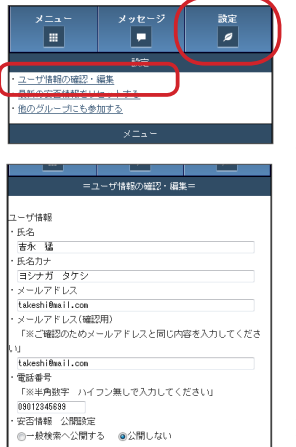

画面上部メニューの【設 定】から、「ユーザ情報の 確認・編集」を選択して 【ユーザ情報の確認・編集】 画面を表示します。

[パスワード変更] ボタン を実行すると、【パスワー ド変更】画面が開きます ので、「パスワード」項目 に新しいパスワードを半 角英数字6文字以上で入

#### 他グループメンバーを参加させる際の注意点

他グループのメンバーから参加申請があった ときは、次の点に注意してください。

- ・参加したメンバーのポータルには、自分の 家族全員の安否情報が表示されます。
- ・自分の家族にも、参加したメンバーの安否 情報が表示されます。
- ・参加したメンバーは、自分の家族全員に メッセージを送信できるようになります。 ・参加したメンバーの家族を自分の家族全員

で共有するときは、その家族全員の参加を 承認します。

#### 友達や親族のグループに参加 【他のグループにも参加する】

自分の家族グループと一緒に、お友達や親族な どの他の家族グループと安否情報を共有するこ とができます。

| メニュー<br>当<br>サッセージ<br>数定<br>・<br>ユー<br>・<br>シーン「油粉の確認と 細胞<br>メニュー<br>メニュー<br>メニュー<br>メニュー<br>メニュー<br>メニュー<br>メニュー<br>シーン「加粉の確認<br>メニュー<br>メニュー<br>シーン「加粉の確認<br>メニュー                 | とかできます。<br>他のグループに参加する<br>ときは、参加するグルー<br>プの「グループキー」が<br>必要ですので、申請する<br>相手からあらかじめ聞い<br>ておきます。 |
|----------------------------------------------------------------------------------------------------|----------------------------------------------------------------------------------------------|
| <ul> <li>■氏名</li> <li>★安吉 改けみ</li> <li>■氏名カナ</li> <li>アンビ アフミ</li> <li>ニックネーム</li> <li>■ メールアドレス</li> <li>skon(has)1.com</li> <li>■ ワイイン10</li> <li>「ドメル東電源学校第四、アイドス1.11</li> </ul> | ※「グループキー」は、ポー<br>タルメニュー【(グループ<br>名)】の「グループ情報の閲<br>覧・編集」から参照できます。                             |
| ■ パスワード<br>「出米内変調率な文字以上で銃軍してください」<br>■ パスワード(確認用)<br>「にて確認のため) (スワードと同じ内容さ入力してください」<br>■ 電話番号<br>031245670<br>②数件・申請                                                                | ここではわかりやすいよ<br>うに次の例を挙げて参加<br>手順をご説明します。                                                     |
| 参加由請する人:安                                                                                                    | 至あけみ                                                                                         |

参加承認する人:吉永玲子

#### ①グループキーの確認

安否あけみさんは、吉永玲子さんからグループ キーを教えてもらいます。

#### ②グループの参加申請

安否あけみさんが、自分のポータルメニューか ら「他のグループにも参加する」を実行します。

【他のグループにも参加する】画面では、吉永 玲子さんから教えてもらった「グループキー」 と、ニックネーム(任意)を入力します。 パスワードは現在使っているパスワードを確認 用に入力して [登録・申請] ボタンを実行します。

### ③グループの参加承認

| 家族一覧                        | ~            |
|-----------------------------|--------------|
| トメールエラー(0件)                 | >            |
| 登録希望家族の一覧(0件)               | >            |
| ▶メールエラー(0件)                 | >            |
| = 「玲子のブライベートグルーブ」参加希望者メンパー- | - <u>1</u> = |
| 1件中 1件目~1件目                 |              |

吉永玲子さんのメールア ドレスに、ココいるネッ ト事務局から「ココいる ネット - グループ参加申請 受理」メールが届きます。

#### 他のグループにも参加するつづき

吉永玲子さんが承認すると、安否あけみさんの メールアドレスに「ココいるネット-メンバー 参加申請 - 承認通知」メールが届きます。

### ・他グループ参加後のポータル画面

92--設定 19 ... 安否 あけみさんのポータル [ I'm HERE! ] ※ GPSなし >> 現在地: 緯度:35.69497140000001 経度:139.6902735 ■本人の状態 ◎無事 ◎輕傷 ◎重傷 ◎救援頼む ■周辺の状況 ●安全 ◎少し危険 ◎大変危険 ■今後の行動 ◎ここで待つ ◎会社・学校に行く ◎自宅に帰る ◎予定遊職場所に行く ◎参集可能 ■コメント ■コメントの表示先 【フライベートグループ】 ②玲子のブライベートグループ ②安否 敬けみのブライベートグループ □玲子のブライベートグループ
 □安否 あけみのブライベートグループ [ I'm HERE! ] o epsઝb o =安否情報一覧= 金 5人中/ 安否未確認 2人 /状況不明 1人 /無事 2人 5件中 1件目~5件目 ▲たけし(<u>安吉 たけし</u>) 状況不明 Q東京都新省区西新省六丁目付近 Q2012年11月15日16:39時点 ●地区・詳細 ●安否 あけみ 無事 Q東京都新者区西新者六丁目付近 ◎2012年11月15日 14:46時点 ●地図・詳細 ※コメントあり ▲パパ(安吉 保夫) 無事 Q東京都新省区西新省六丁目付近 ◎2012年11月15日14:44時点 ●地図・詳細 × コメントあり ▲まく 安否未確認 5件中 1件目~5件目 ■全グループの安否情報■

吉永玲子さんのグループ に参加した安否あけみさ んのポータル画面です。

【安否登録】では、状態や 状況は両グループに送信 されますが、コメントや メールの送信先をどちら のグループにするか選択 できるようになります。

【安否情報一覧】では、自 分(安否あけみさん)の 家族の安否が表示されて いますが、「全グループの 安否情報」リンクを実行 すると、吉永玲子さんの グループのメンバー全員 の安否情報を確認するこ とができます。

【メニュー】では、自分(安 否あけみさん)のグルー プのメニューと、吉永玲 子さんのグループのメ ニューが表示されるよう になります。

この時点で、安否あけみ さんには吉永玲子さんの 家族の安否確認などがで きるようになりました。

安否あけみさんの家族に も同様に吉永玲子さんの

家族の情報を見れるようにするときは、安否あ けみさんの家族の方自身のポータルメニューか ら「他のグループにも参加する」手順を実行し てください。

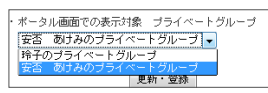

※ポータルに表示される 「安否情報一覧」はひとつ のグループのみです。ポー

タルに表示するグループを変更したい場合は、 「ユーザ情報の確認・編集」で切り替えること ができます。

#### ・他グループメンバー承認後の安否情報

| 【フライベートグループ】<br>「鈴子のブライベートグルーブ」の安否                             |
|----------------------------------------------------------------|
| <u>全 8人中</u> / <u>安吉未確認 1人</u> / <u>状況不明 1人</u> / <u>標準 6人</u> |
| 8件中 1件目~5件目 次八                                                 |
| アンビアケミ( <u>安西 あけみ</u> ) 無事<br>東京都戦者区西戦者六丁目付近                   |
| 92012年11月15日14:46時点<br>9 <u>地区,詳細</u>                          |

安否あけみさんの参加を 承認した吉永玲子さんの ポータル画面【安否情報 一覧】では、吉永玲子さん の家族の一員として安否あ けみさんの安否情報を確認 することができます。

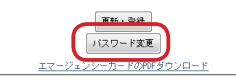

カして [パスワード変更] ボタンを実行します。

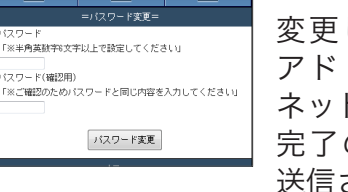

変更したユーザのメール アドレス宛に「ココいる ネット-パスワード再設定 完了のご連絡」メールが 送信されます。

【パスワードを忘れてログインできないとき】 JJUS NET.

きい。 ているアカウントのバスワード変更用URLをお送りさ・ ていただきます メールアドレス: 送信

パスワードを忘れてログ インができないときは、 URL <sup>r</sup>http://koko-iru. net/」の画面から「ログ イン」を実行して、[【パス

ワードを忘れた方はこちら】]ボタンを実行し ます。入力されたメールアドレスにパスワード を変更する URL が送信されます。

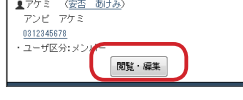

| =「鈴子のブライベートグルーブ」メンバー情報職業細=                                       |
|------------------------------------------------------------------|
| ・氏名                                                              |
| 安否 あけみ                                                           |
| ・氏名力ナ                                                            |
| アンビ アケミ                                                          |
| ・ニックネーム                                                          |
| アケミ                                                              |
| ・メールアドレス                                                         |
| akeni8nail.com                                                   |
| ・ログインID                                                          |
| 「※半角英数字で設定してください」                                                |
| akamin1                                                          |
| ・電話番号                                                            |
| 「※半角数字 ハイフン無しで入力してください」                                          |
| 0312345678                                                       |
| ・ユーザ区分                                                           |
| <ul> <li>         ・ メンバー         ・         ・         ・</li></ul> |
| ・安否情報 公開設定                                                       |
| ○一般検索へ公開する ◎公開しない                                                |
| 承認 担5 保存·登録                                                      |

|          | メール本文の URL を開く<br>とメニューの「登録希望 |
|----------|-------------------------------|
| - 情幸國羊總= | 家族の一覧」に(1 件)と                 |
|          | 表示されています。                     |
|          | 「登録希望家族の一覧」を                  |
|          | 実行して参加希望者が安                   |
|          | 否あけみさんであること                   |
| ιu.      | を確認してから[閲覧・                   |
|          | 編集] ボタンを実行しま                  |
|          | す。                            |

【メンバー情報詳細】画面で[承認]ボタンを 実行します。

※ [ユーザ区分] 項目で「管理者」を選択すると、 安否あけみさんは吉永玲子さんの家族の編集や削 除が可能になります。通常は「メンバー」を選択 してください。

| ▲ヒロシ(吉永 歳) 無事       |
|---------------------|
| ◎2013年07月12日16:42時点 |
| ●地図・詳細 ※コメントあり      |
| ▲まく 無事              |
| ♀東京都新省区西新省八丁目付近     |
| ◎2013年07月12日13:44時点 |
| ❸地図・詳細 ※コメントあり      |

また、吉永玲子さんの家族全員が安否あけみさ んの情報を共有できることになります。

#### ・他グループメンバーの解除(削除)

| ×=∍∽<br>■                                    | メッセージ                                                                                                    | 設定<br><i>1</i> |
|----------------------------------------------|----------------------------------------------------------------------------------------------------|----------------|
| = 「鈴子のブラ                                     | イベートグループ」><br>10件中 1件目~10件目                                                                                                    | (ンバー一覧=        |
| ▲アケミ (安否)<br>アンビ アケミ<br>・ユーザ区分:メンバ           | <u>あけみ</u> )<br>〜<br>閲覧・編集                                                                                                    |                |
| <u> ませトル (吉永 (</u><br>ヨシナガ サトル<br>・ユーザ区分:メンバ | <ul> <li></li> <li></li> <li>&lt;</li></ul> |                |
| Lババ (吉永 猛)<br>ヨシナガ タケシ<br>・ユーザ区分:メンバ         | ·                                                                                                    |                |
| を実行                                          | します                                                                                                    |                |

グループの参加申請で承 認した後に、そのメンバー を自分のグループから削 除するときは、メニュー の「家族一覧」から該当 者の[閲覧・編集] ボタ ンを実行して開いた詳細 画面から [削除] ボタン

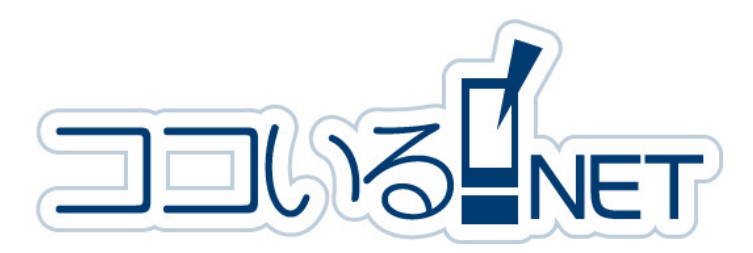

ココいる NET -メンバー編-クイックリファレンス⑦ 『補足』

KmemQRv2-co01 20130729

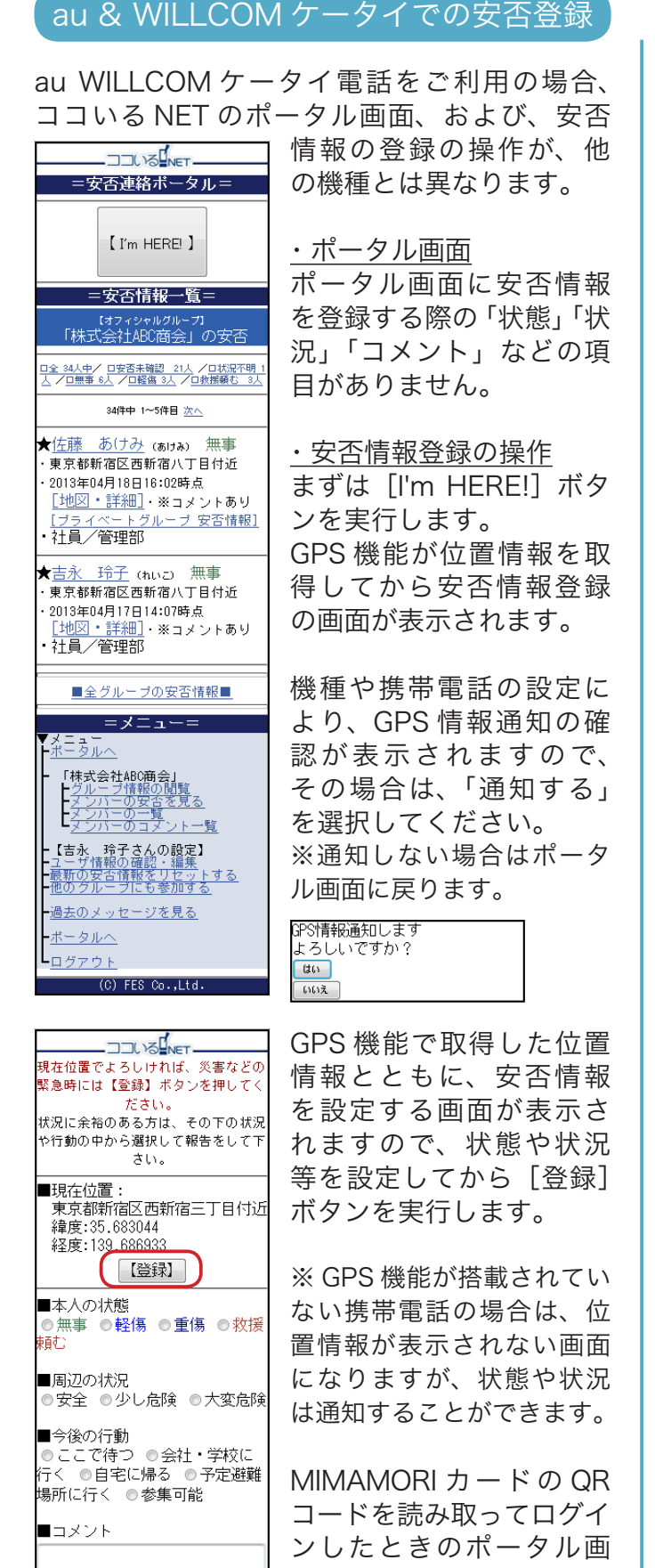

## Android 版スマートフォン

Android 版スマートフォンのポータル画面は、 他の機種と少し異なりますので補足します。

| *== ~<br>                        | メッセージ                  | 設定<br>2        | A           |
|----------------------------------|------------------------|----------------|-------------|
| 吉永                               | 玲子さんのボ                 | ータル            | 7           |
| _                                | JJU VS NET             |                |             |
|                                  | [ I'm HERE! ]          |                | 〕<br>近<br>く |
|                                  | ≪ 9PSζ(L ∞             |                | 一相          |
| 現在地: 緯度:                         | 35.69497140000001 #    | 至度:139.6902735 | U           |
| ■本人の状態<br>○無事 ◎軽傷 ○              | 重傷 の終援難じ               |                | 現<br>  カ    |
| ■周辺のれた<br>●安全 ●少し危険              | ♥ ◎大変危険                |                |             |
| ●今後の行動<br>●ここで待つ ● 全<br>●予定避難場所に | 社・学校に行く ◎自<br>行く ◎参集可能 | 中宅に帰る          | G           |
| ■コメント                            |                        |                | đ           |
|                                  |                        |                | L           |
| ■コメントの表示先                        |                        |                | Ċ           |
| 【オフィシャルグルー】<br>回株式会社ARC語:        | 71<br>D                |                | +           |
| 【プライベートグルー】                      | 7]                     |                | 1           |
| 📝 玲子の ブライベ                       | ートグループ                 |                |             |
| ■メールで通知する                        |                        |                |             |
| 【オフィシャルグルー】                      | 71                     |                | C.          |
| 「株式会社ABU#B」<br>「プライベートグルー"       | 約<br>プリ                |                |             |
| 玲子のブライベ                          | ートグループ                 |                | 柊           |
|                                  | [ I'm HERE! ]          |                |             |
|                                  | Q GPS表り Q              |                | ] _         |
|                                  |                        |                | 1<br>+      |
|                                  |                        |                | 18          |

Android 版のスマートフォン では、安否登録の操作は 通常と同じですが、ポー タル画面に端末機の位置 情報 (GPS) で取得した 現在地の「緯度と経度」 が表示されています。

GPS 機能の設定が無効、 あるいは GPS 機能を搭載 していない機種の場合は、 このメッセージは表示さ れません。

GPS 機能を搭載している 機種をお使いの場合は、 自身のいる場所を通知す るためにも、GPS 機能は 「ON」の状態でご利用く ださい。

## 簡単ログインについて

ココいる NET の「簡単ログイン」については、 使用する環境やその使い方によって機能しない 場合がありますので、次項を参考にしてください。

なお、「簡単ログイン」が有効な状態の場合でも、 ココいる NET を終了するときに「ログアウト」 をしてしまうと、ブラウザが記憶した「グルー プ識別コード」「ログイン ID」「パスワード」が 消去されてしまいます。

ログアウトをした場合は、次回お気に入り(ブッ クマーク)からココいる NET を表示させると ログイン画面が表示されますので、これらを再 度入力してログインしてください。

#### ・ケータイ電話やスマートフォンの場合

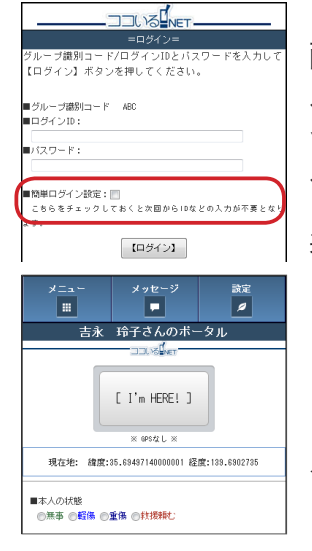

ココいる NET のログイン 画面で ID やパスワードを 入力してから「簡単ログ イン設定」にチェックを 入れてログインします。

表示されたポータル画面 を、ご利用のブラウザの 「お気に入り(ブックマー ク)」機能を使用して登録 します。

←この画面で「お気に入 り(ブックマーク)」登録

### ・パソコンの場合 1

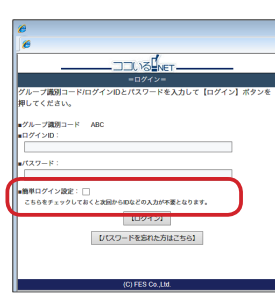

パソコンの場合も上記と 同様に、ココいる NET の ログイン画面で ID やパス ワードを入力してから「簡 単ログイン設定」にチェッ クを入れてログインしま す。

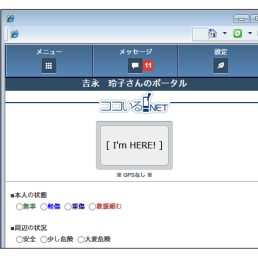

ご利用のブラウザにより、 「パスワードを保存します か?」という確認メッセー ジが表示されますので、 保存します。 表示されたポータル画面

→ 衣がどれたボークル画面 → を、ご利用のブラウザの

「お気に入り(ブックマーク)」機能を使用して 登録します。

#### ・パソコンの場合2

ご利用のブラウザにより、上記手順をおこなっ ても、次回「お気に入り(ブックマーク)」か ら呼び出したときにログイン画面が表示されて しまう場合があります。

この場合は、グループ識別コードを自動的に

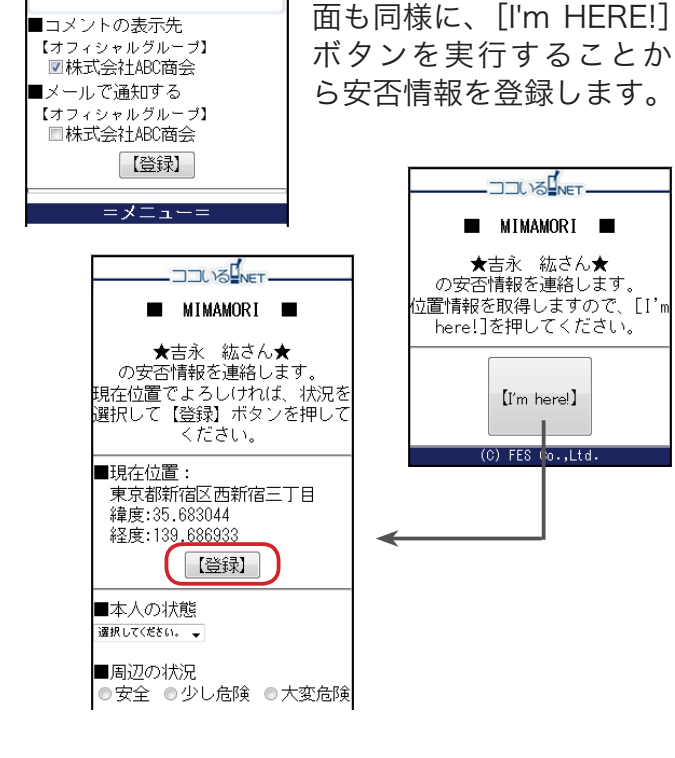

セットしたログイン画面を「お気に入り(ブッ クマーク)」登録しておくと便利です。

#### ・グループ識別コードを自動セットさせる

| ココいるネット-メンバー参加申請-承認通知 😐 📧 💷                                                                           |        |                      |
|----------------------------------------------------------------------------------------------------|--------|----------------------|
|                                                                                                    | × 08   | -                    |
| △ ココいるネット事務局 15:36 (33分前) 5<br>To demo+famD0+ake. マ                                                   | < • •  | _                    |
| 「安否 あけみさんのプライベートグループ」グループの管理者よりココいるネットにグ<br>申請が承認されました。                                               | ループ参加  | lī                   |
| 以下のURLよりDV/(スワードでログインしてください。<br>http://koks-inu.net.fogin?gostg_key_em=AGOHY16SVEW4K                  |        |                      |
| DVパスワードが不明な場合は、以下のURLでパスワードの異発行をしてください。<br>http://toksnu.net/shangepasawd/igroup_key_amoAGOHY16SVEW/4 | paner. | _                    |
| A                                                                                                    | 1      | t                    |
| 6                                                                                                    |        |                      |
|                                                                                                    | 0      | Dυ                   |
| =ログイン=<br>パリーブ展開ラードのパインのトリフロードを入力して「ロバイン」(マクンを                                                        |        |                      |
| ッルーンmangai (Frais) インロビバスフードを入力して (ロジイン) ホテンを<br>押してください。                                             |        |                      |
|                                                                                                    |        |                      |
| ■グループ識別コード ABC                                                                                        | l -    | · ~                  |
| ■グループ識別コード ABC                                                                                        | Z      | _ σ                  |
| がかープ課題ード ABC<br>ログインロー<br>ログイフード:                                                                     |        | <u>ς</u><br>σ        |
| #グトーブ2003ド ABC<br>のパインロハ・<br>ポイスワード:<br>画像年ログイン設定:□                                                   |        | この                   |
| 2%-7%8-1<br>4%7-7%                                                                                    |        | このでは                 |
| ジムーブ第四ーナ AGC<br>                                                                                      |        | この<br>では<br>、」       |
| 2%-788-1<br>4%7-9:<br>25589-27-2021:<br>25589-27-2012<br>(2742)<br>(2742)<br>(2742)                   |        | このでは                 |
| 2%788-1<br>4%17-1<br>5667x-90-1<br>(2924-3)<br>[2924-3]<br>[2924-3]                                   |        | この<br>では<br>、」<br>こい |
| 2%788:-<br>4/(7)-P:<br>-<br>-<br>-<br>-<br>-<br>-<br>-<br>-<br>-<br>-<br>-<br>-<br>-                  |        | このは、い面               |

ココいる NET のメンバー に登録されたときに、 ココいるネット事務局 から通知されたメール URL アドレスを開きます。

この場合のログイン画面 では、「グループ識別コー ド」が自動的にセットされ ていますので、このログイ ン画面を「お気に入り(ブッ

クマーク)」登録しておくと次回から ID とパス ワードの入力だけでログインできます。